## ????eDIS

## SpeedPAK?????????

??!ID??: 740 | ??: ??: 5/5 , ? 1 ???? | ?????: Thu, Dec 3, 2020 12:35 PM

- 1. ??eDIS??
- 2. ????????
- 3. ??????

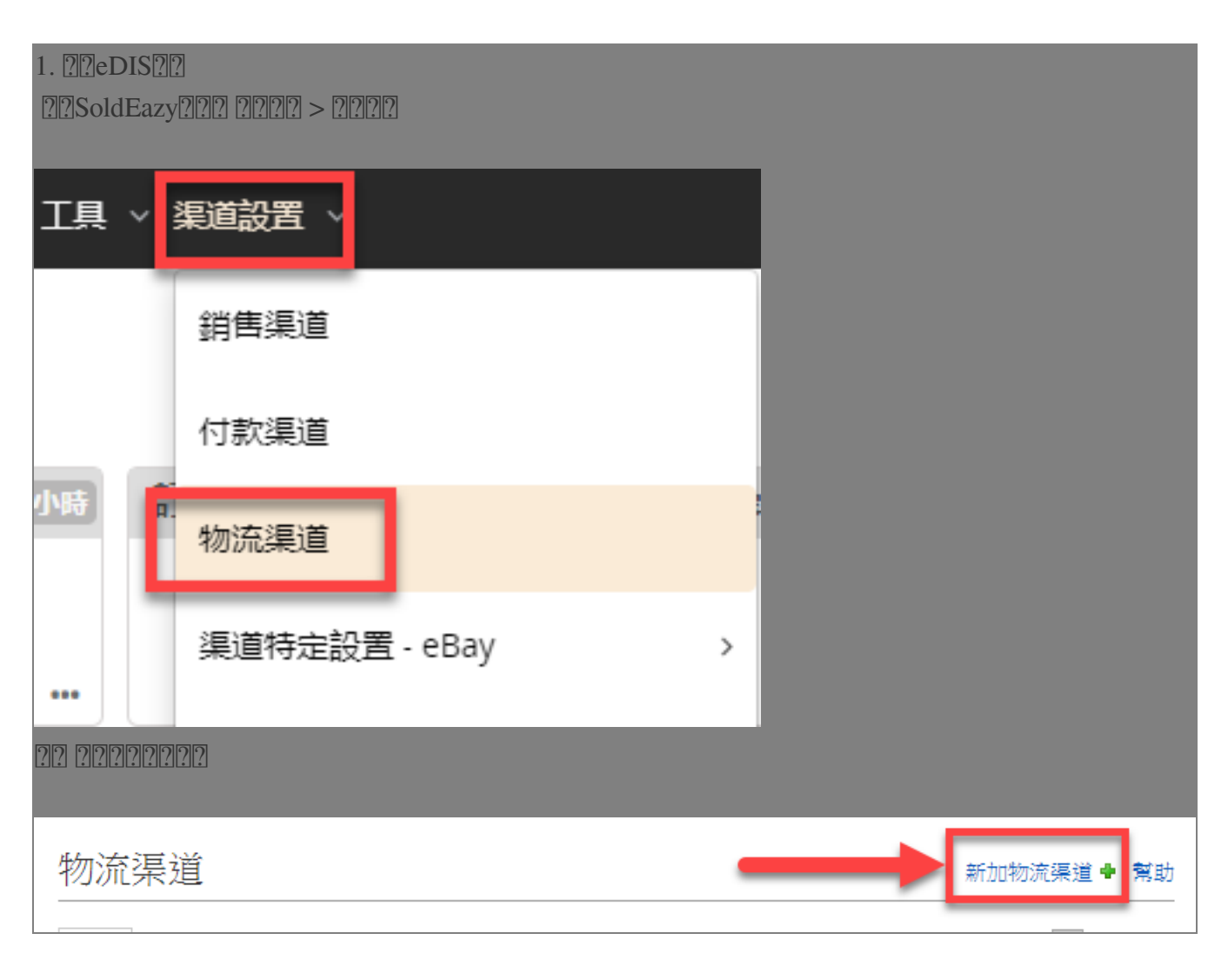

????eBay eDIS SpeedPAK? 渠道帳戶類型 Changlong Post CONTINENTAL EXPRESS ebayeDIS SpeedPAK EXPRESS 順豐速運 ???eDIS????????ID?????????eBay?? 儲存返回 請登入eDIS獲取開發者ID和密碼 欄位名稱 及開啟API同步訂單 物流渠道類型 eBay eDIS SpeedPAK 開發者ID[?] 密碼[?] eBay賬戶 🗌 c.....,....o 🗆 c 👘 zy 當前SoldEazy賬號内 □f , t □g \_\_\_\_y 已連接的eBay賬號 0 **с**.....r □ Į \_\_\_\_iy C C 請選擇此eDIS賬號可用的eBay賬號 h □ p nd 儲存返回 ??? https://www.edisebay.com/

222221D2secret222222222222API222

| 物流編號 ∨ Q                                           |                                |           |                            | ê 🖉                              |                 | 0               | '@qq |
|----------------------------------------------------|--------------------------------|-----------|----------------------------|----------------------------------|-----------------|-----------------|------|
| 開發者管理<br><sup>開發者D: private 由語<br/>Secret: (</sup> | <u>春成為第三方開發者</u><br>了 重置Secret | 地址管理物流偏近  | 理 SKU預<br>好設置 訂單來<br>質 開發者 | 設 打印備:<br>原 ebayID:<br>管理 2 智慧會: | 9<br>管理<br>受權管理 | 交運偏好設置<br>子帳號管理 | 前往開發 |
| 第三方開發者管理<br><sup>授權第三方開發者ID</sup>                  |                                |           |                            |                                  |                 |                 |      |
| 物流編號 ~                                             | Q                              |           | ĝ                          | @ (?<br>1                        | тс              | 0               | @qq  |
|                                                    |                                | 地址管理      | SKU預設                      | 打印偏好                             | 3               | ∑運偏好設置          |      |
| 訂甲米 <b></b> 源預設(必填)                                |                                | 物流偏好設置    | 訂 単 來 源                    | ebayID管理<br>2<br>智慧宣授權           | 子<br>管理         | 4帳號管理           |      |
| 註:所有偏好設置均在再次登陸後王效<br>交易將通過以下方式加載至系統:               |                                | - SALA    |                            |                                  |                 |                 |      |
| ● 系統自動導入<br>您的eBay交易會自動更新到eDIS <sup>3</sup>        | 平臺中。                           |           |                            |                                  |                 |                 |      |
| 您的eBay交易會通過API同步。                                  |                                |           |                            |                                  |                 |                 |      |
| <u>保存</u>                                          | 3                              |           |                            |                                  |                 |                 |      |
| 2. 222222222<br>eDIS22222222222222222              | 2222222222edIS2C               | 222222222 | 1222222e                   | DIS?????                         |                 |                 |      |
| 物流賬戶設置 - 3                                         | 2 (EDIS)                       |           |                            |                                  |                 |                 | ×    |
|                                                    | <b>*</b>                       |           |                            |                                  |                 |                 |      |
|                                                    | 中心 ✓                           |           |                            |                                  |                 |                 |      |
|                                                    | 中心上門攬收                         |           |                            |                                  |                 |                 |      |
|                                                    | DropOff<br>牛头角DropOff          |           |                            |                                  |                 |                 |      |
|                                                    | 銅鑼灣DropOff<br>DropOff2         |           |                            |                                  |                 |                 |      |

## 3. ???????

?????>????

| 刊登管理 ~ | 訂管易 丶 | 產品存貨 | ~ 工具 | ~ 渠道設 | 置     |
|--------|-------|------|------|-------|-------|
|        | 訂單管理  | 1    |      | >     |       |
|        | 包裹    |      |      | >     |       |
|        | 付款    |      |      | >     |       |
|        | 包裹模板  |      |      |       |       |
|        | 發貨流程  | 1    |      |       | in Al |

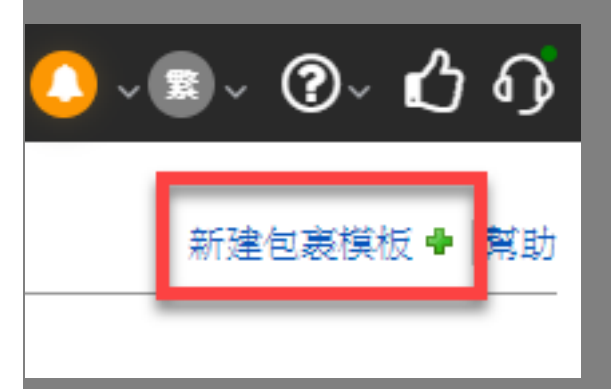

## 

新建包裹模板

| 物流公可 & 郵寄方式    |                                     |              |                |           |
|----------------|-------------------------------------|--------------|----------------|-----------|
| 物流公司           | eBay eDIS SpeedPAK                  |              |                |           |
| 郵寄方式           | Standard                            |              |                |           |
| 物流渠道           | 3 2 請手動選擇要係                         | <b>E</b> 用的e | DIS賬號          | ×         |
| 運單包裹信息         |                                     |              |                |           |
| 模板内貨品文字描述 💡    | 使用刊登中的實際標題                          | $\sim$       | 包含SKU?         | * 否       |
| 申報價值 📀         | 基於刊登價格%                             | ~            |                |           |
|                | 100 % 貨幣單位 Original                 | ~            | 最高申報價(         | 直 10000   |
| 申報重量 📀         | 使用 SKU 重量                           | ~            | 默請             | 涩 100 g 、 |
|                | <b>避免超重 (g)</b> 從 到                 |              | 自動調整為()        | g)        |
| 申報尺寸*          | 使用 SKU 尺寸                           | ~            | 10 x 10        | x 10 cm > |
| 發件人信息          |                                     |              |                |           |
| 寄件人姓名* 📀       | John Doe                            |              | 手機號* 👔 123     | 345678    |
| 寄件人地址* 🛜       | Rm xx, xx/F, xx Street, Tsimshatsui |              | <b>郵箱*</b> 12: | 3@abc.com |
| 城市 📀           | Kowloon Hong Kong S.A.R.            | ~            | 郵編 🕜 999       | 9077      |
| 追蹤號 / 運單獲取方式 📀 |                                     |              | — 自動扣貨 * 📀     |           |
| 自動預取跟踪編號和標籤    |                                     | ~            | 是              | N         |
|                |                                     |              |                |           |
| 另存新檔           |                                     |              |                | 取         |

幫助

//

222 : Holistic Tech - Mon, Jun 15, 2020 3:54 PM. 2222 9067 2

CURL: https://www.soldeazy.com/support/article.php?id=740